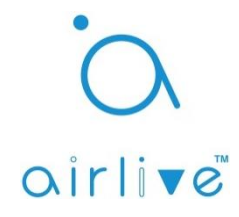

## Q: How to add an Onvif Camera to the AirLive SmartLife Plus App.

A: First make sure your IoT setup is working and your Onvif camera is connected to the same local network as the IoT Gateway and your Smart Phone. Note that there are different versions of Onvif 2.0, 2.2, 2.4 ect it could be that your camera has Onvif but that the image is not displayed correctly.

## 1. Adding the Onvif Camera.

Open the Airlive SmartLife Plus APP and select "Settings" from the bottom menu, In the settings page go to "Other Settings" and click on the two arrows ">>". In the new menu select "Advanced Setting". A new window will open. When using your phone its best to now switch to landscape view. From the menu on the left select "Add Onvif Camera".

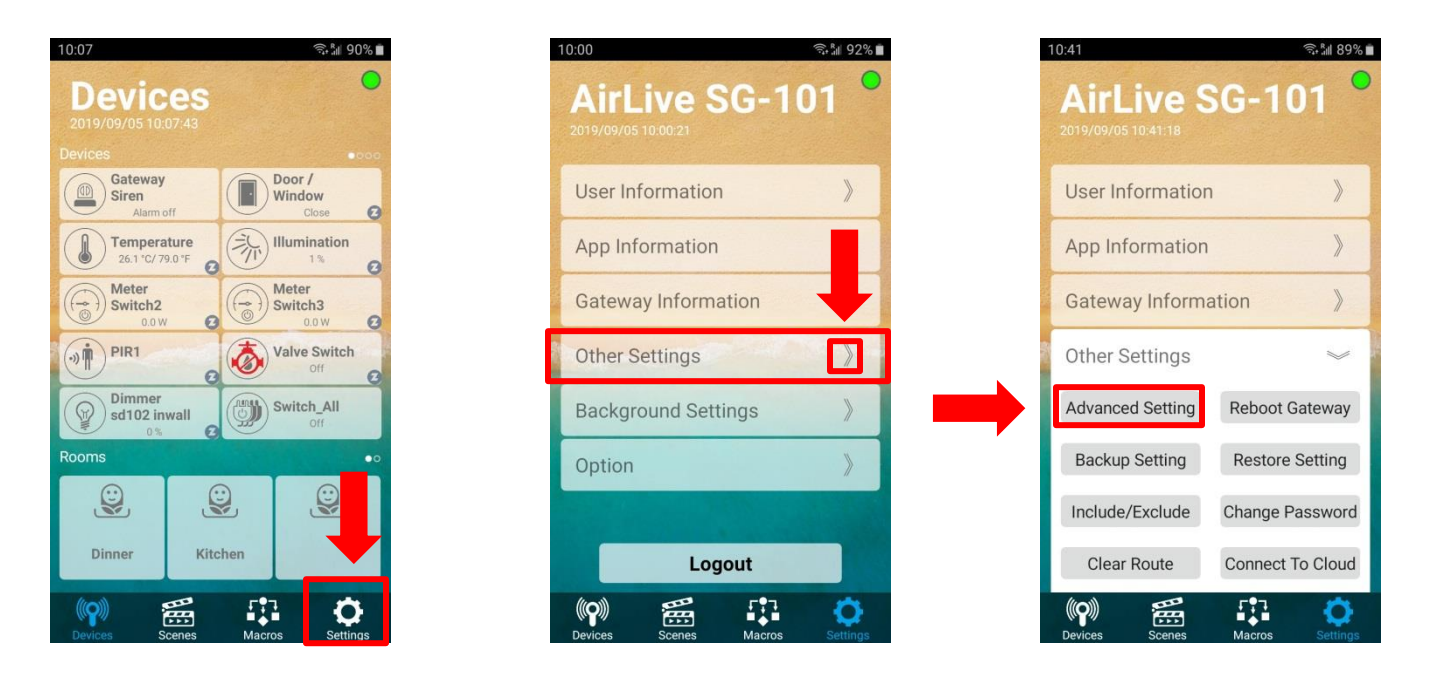

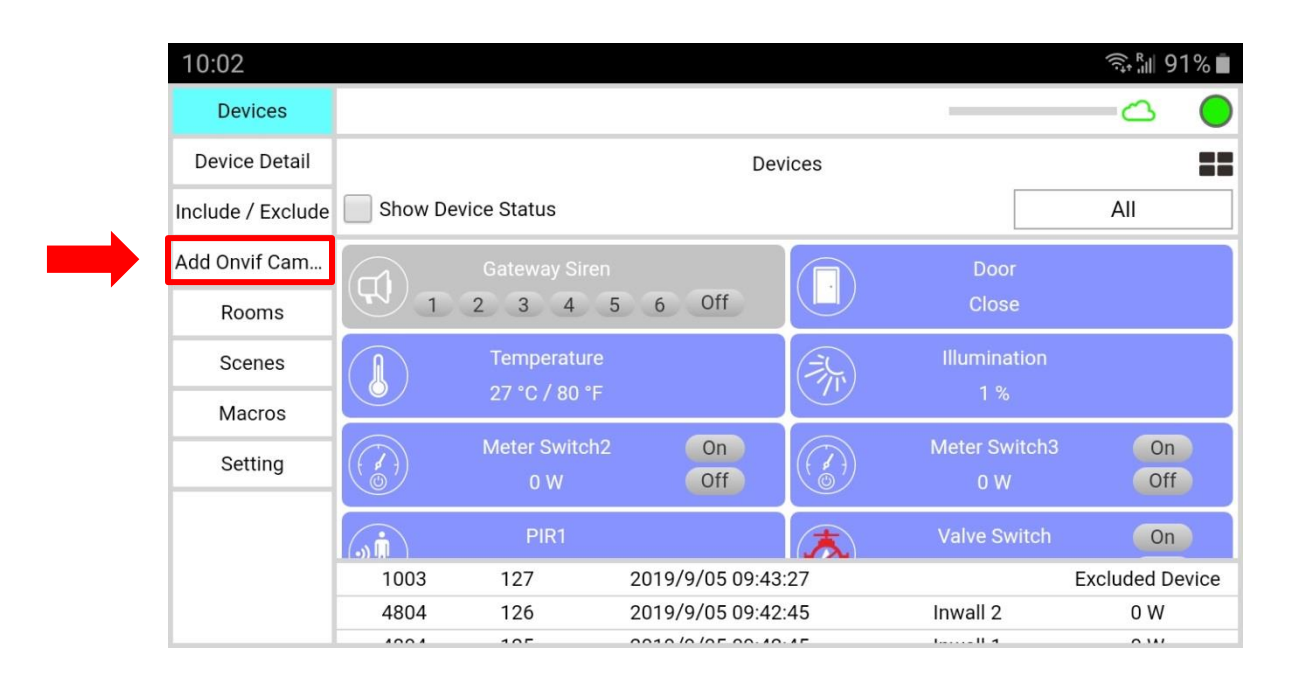

After selecting "Add Onvif Camera" a new window will open, when you have multiple cameras connected in your network click on the "Camera List" bar to see all cameras.

| 10:02             | হি• <sup>₽</sup> ıll 91% ∎                         |
|-------------------|----------------------------------------------------|
| Devices           |                                                    |
| Device Detail     | Add Onvif Camera                                   |
| Include / Exclude | Camera List: http://192.168.10.2/onvif/dev Refresh |
| Add Onvif Cam     | Account:                                           |
| Rooms             | Password:                                          |
| Scenes            |                                                    |
| Macros            |                                                    |
| Setting           |                                                    |
|                   |                                                    |
|                   |                                                    |
|                   |                                                    |

Now select the camera you want to add from the list by check marking the circle behind it.

| 10:04             |                                                 |            | 🗟 🕅 91% 🗖 |
|-------------------|-------------------------------------------------|------------|-----------|
| Devices           |                                                 |            | C         |
| Device Detail     | http://192.168.0.71:80/onvif<br>/device_service | ۲          |           |
| Include / Exclude | /device_service                                 |            | Refresh   |
| Add Onvif Cam     | http://192.168.10.2/onvif/device                | 0          |           |
| Rooms             |                                                 |            |           |
| Scenes            | http://192.168.0.57:80/onvif                    | $\bigcirc$ |           |
| Macros            | /device_service                                 | $\cup$     |           |
| Setting           | http://192.168.10.3/onvif/device<br>_service    | 0          |           |
|                   | http://192.168.0.62:80/onvif                    | 0          |           |

Enter the username of the Camera in the "Account" field and also enter the Password of the Camera in the Password field. Now press "OK" and the Camera will be Included.

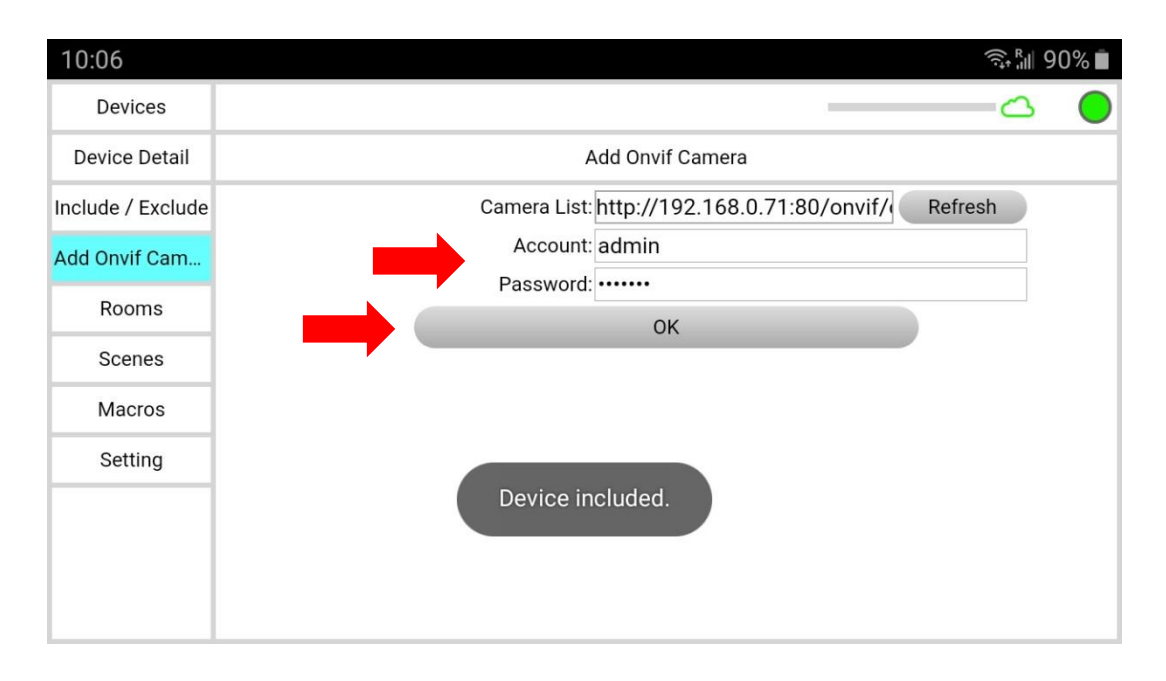

Use the back button on your Smart Phone to go back to the AirLive SmartLife Plus App. On the bottom menu select "Devices" and you will now find the added Onvif Camera with the Onvif logo next to it.

When you are using the Airlive Smart IoT Cloud the camera will now also be displayed there.

To see the Camera Live image or to make a Snapshot Click on the Camera icon. The camera image will now be shown but this is not yet a live stream. You must click on the Movie Camera icon to have Live streaming images. When you click on the Movie Camera icon again the Live streaming will stop. Click on the Photo Camera icon to make a snapshot.

| 10:06                    |                   |     | 🗟 🖓 🗐 🧐 🗐                  |           |  |  |
|--------------------------|-------------------|-----|----------------------------|-----------|--|--|
| Devic                    | <b>es</b><br>6:50 |     |                            | •         |  |  |
|                          |                   |     |                            |           |  |  |
| Switch 10                | 4                 | H   | Switch 104<br>right<br>Off | Ø         |  |  |
| Camera                   | 0                 | 1   | Meter<br>Switch1<br>0.0 W  | 0         |  |  |
| Smart<br>Button(0)<br>90 |                   | (H) | Switch(1)                  | 0         |  |  |
| Dimmer(3<br>0%           | PIR2              |     |                            |           |  |  |
| RGB 0%                   | 0                 |     | Cam1                       |           |  |  |
| Rooms                    |                   |     |                            | •0        |  |  |
| nner                     | Kitc              | hen | <b>e</b>                   |           |  |  |
| Devices So               | enes              |     | os Sett                    | )<br>ings |  |  |

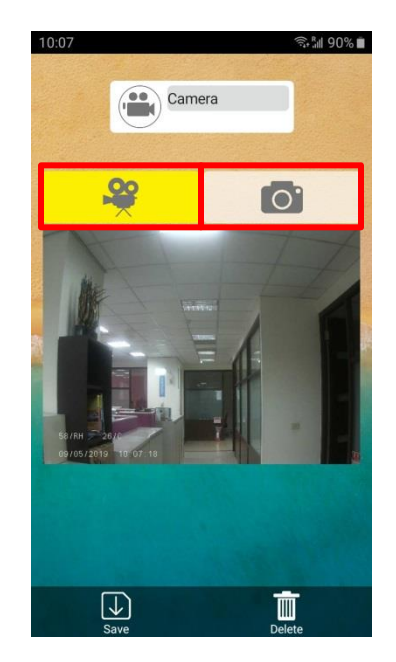